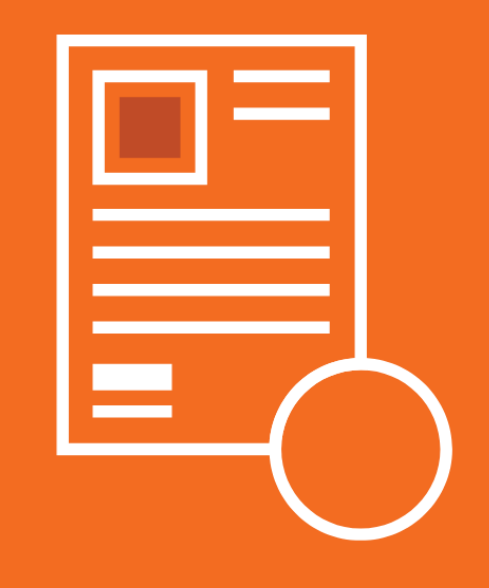

# **FOXIT PDF EDITOR** FOR LEGAL PROFESSIONALS

Covering Version 12

BY: BARRON HENLEY PAUL UNGER & DANIELLE DAVISROE

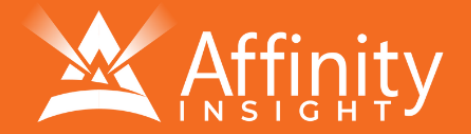

# FOR LEGAL PROFESSIONALS

# PERSONAL LICENSE

© 2024 Affinity Consulting Group LLC

ALL RIGHTS RESERVED. No part of this work covered by the copyright herein may be reproduced or distributed in any form or by any means, except as permitted by U.S. copyright law, without the prior written permission of the copyright owner.

Foxit and the PhantomPDF/PDF Editor logo are either registered trademarks or trademarks of Foxit in the United States and/or other countries. Affinity Consulting Group LLC is an independent entity from Foxit and is not affiliated with Foxit in any manner.

The materials in this book were written using Foxit PDF Editor 12 and all steps and instructions were tested prior to the publication date. Your software experience may vary slightly from what is seen in this manual if you have a previous version.

For training or technology assistance, contact us at Affinity Consulting Group LLC - 614.602.5561 or info@affinityconsulting.com. For permission to use materials from this text or product, submit all requests via email to info@affinityconsulting.com.

This is for your personal use only, you may not distribute, modify, or copy the materials, except for archival or backup purposes, without express permission of the copyright owner.

Version 5.01

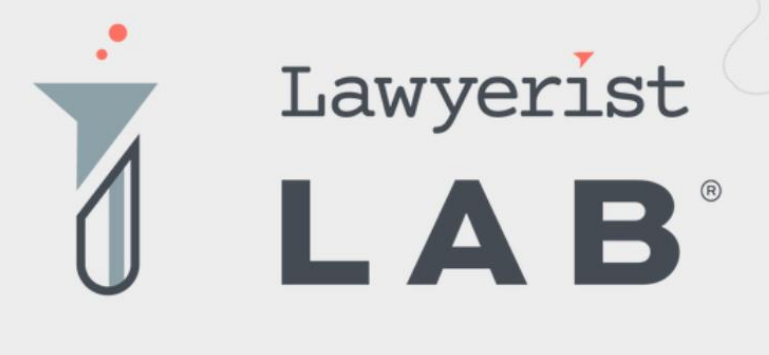

# Ready to create the law firm of your dreams?

Our small firm-focused coaching program is here to guide you on your journey to a healthy firm. Lawyerist Lab is the place for innovative, modern, and entrepreneurial small law firm owners who want to explore better ways to do law.

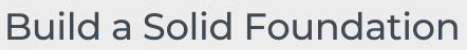

Learn to remove roadblocks to build and streamline the strategy and systems that help your practice run smoothly.

#### Get Expert Guidance

Our team of expert coaches are small business owners themselves, ready to help you eliminate uncertainty and indecision, and find freedom in your firm.

#### Be Part of the Community

Join a robust and engaged community of likeminded small law firm owners and find the support and encouragement to help you thrive.

Visit lawyerist.com/coaching to learn more!

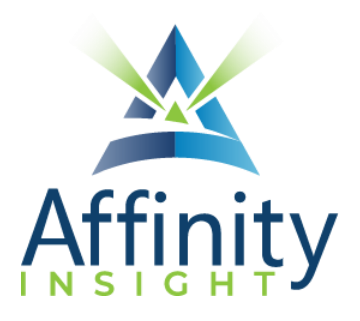

# MEET OUR TEAM OF PDF EDITOR EXPERTS

Meet our team of PDF Editor experts who have co-authored this manual.

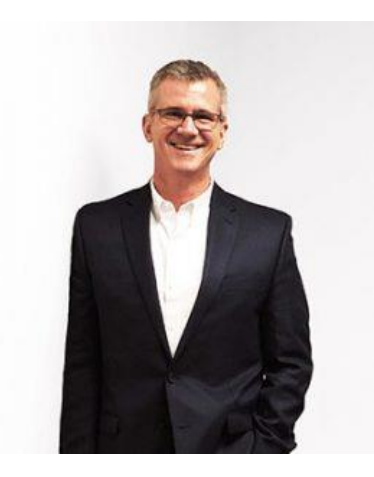

### BARRON HENLEY

Most people wouldn't relish the idea of spending a day in a conference room, teaching legal professionals how to manipulate PDFs. Barron is not most people. There are few things Barron enjoys more than teaching allday software training classes.

As an attorney, he understands how challenging it is to practice law without the proper training on the technology tools. When Barron isn't training he focuses on automating documents and teaching CLE classes for attorneys across North America.

#### PAUL UNGER

Paul's passion is coaching lawyers on managing time, distractions, tasks, emails, and documents efficiently. As the author of Tame the Digital Chaos – A Lawyer's Guide to Time, Task, Email and Distraction Management, Paul is truly an expert on the topic.

Paul's expertise is well-founded from his time practicing law. When Paul isn't coaching lawyers, he teaches CLE classes for attorneys across North America.

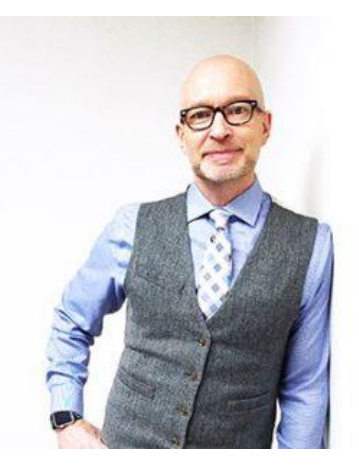

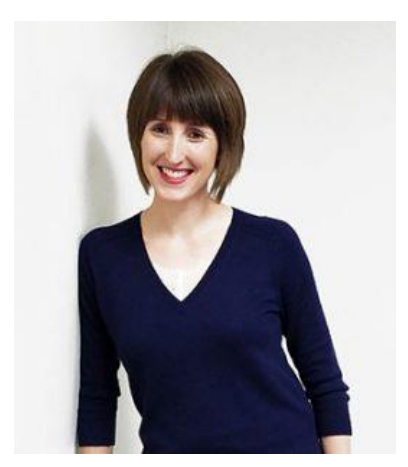

#### DANIELLE DAVISROE

Passionate about remote learning, Danielle is the force behind Affinity's membership training program, Affinity Insight. Danielle focuses on creating easily accessible training materials and webinars tailored to meet each organization's needs. From one-on-one training to organization-wide training plans, Danielle has her clients covered.

When Danielle isn't providing remote training, she focuses on teaching CLE via webinar and providing legal organizations with the advice they need to run smoothly. With a background practicing law at a boutique firm, Danielle understands the challenges that legal professionals face every day.

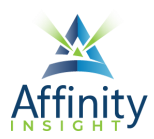

# FOXIT PDF EDITOR FOR LEGAL PROFESSIONALS TABLE OF CONTENTS

#### CHAPTER 1 INTRODUCTION

| PDF File Types1      | I. |
|----------------------|----|
| PDF Editor Versions1 | l  |

#### **CHAPTER 2 MICROSOFT INTEGRATION**

| Word                 | 3 |
|----------------------|---|
| Outlook              | 4 |
| Excel And PowerPoint | 5 |
| File Explorer        | 6 |

#### **CHAPTER 3 INTERFACE**

| Main Window                        | 7 |
|------------------------------------|---|
| Main Functionality of Each Section | 7 |
| Quick Access Toolbar Customization | 8 |

#### **CHAPTER 4 CREATING PDFS**

| What Can Be Converted to A PDF      | 10 |
|-------------------------------------|----|
| Creating PDFs from Microsoft Office | 10 |
| Creating PDFs from PDF Editor       | 16 |
| Creating PDFs from Scanners         | 17 |

#### **CHAPTER 5 VIEWING PDFS**

| Read Mode     | 18  |
|---------------|-----|
| Read Out Loud | 18  |
| Tabs          | .19 |

#### **CHAPTER 6 CREATING A TEXT-SEARCHABLE PDF**

| Convert an Image-Only PDF to a Text-Searchable PDF | 20 |
|----------------------------------------------------|----|
| Batch Process to Text Searchable PDFs              | 20 |

#### **CHAPTER 7 COPYING TEXT**

| PDF Must Be Searchable in Order to Copy Text        | 24 |
|-----------------------------------------------------|----|
| Copy Text from a PDF and Insert into Word Processor | 24 |
| Convert PDF to Word Processor Document              | 25 |

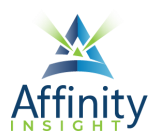

#### **CHAPTER 8 EXTRACTING PAGES**

| Extract Button                                | 26 |
|-----------------------------------------------|----|
| Thumbnail Method                              |    |
| CHAPTER 9 COMBINING PDFS                      |    |
| Thumbnail View                                |    |
| Insert Button                                 |    |
| Combine Files Button                          |    |
| File Menu                                     |    |
| File Explorer                                 |    |
| CHAPTER 10 PDF PORTFOLIOS                     |    |
| Create a PDF Portfolio                        |    |
|                                               |    |
|                                               | 70 |
| Create Smaller PDF Files                      |    |
| Compress Existing PDF                         | 41 |
| CHAPTER 12 SPLITTING A PDF                    |    |
| Determine the Size of Your PDF                | 42 |
| Split a PDF                                   | 43 |
| Split Options                                 | 43 |
| CHAPTER 13 EDITING AND ANNOTATING PDFS        |    |
| Typewriter Tool                               | 44 |
| Comments                                      | 45 |
| Comment Summary                               | 47 |
| Other Mark Up Tools                           | 48 |
| Convert to Word, Excel, or PowerPoint         |    |
| CHAPTER 14 ELECTRONIC "IMAGE" STAMP SIGNATURE |    |
| Create The Stamp                              | 50 |
| <b>CHAPTER 15 BOOKMARKS AND LINKS</b>         |    |
| Creating Bookmarks                            | 52 |
| Bookmark Customizations                       | 52 |
| Creating Tables of contents                   | 53 |

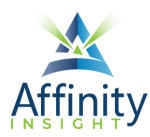

#### **CHAPTER 16 WATERMARKS**

| Create a New Watermark                 | 55 |  |
|----------------------------------------|----|--|
| CHAPTER 17 FLATTENING PDFS             |    |  |
| Print to PDF                           | 57 |  |
| Flatten File Button                    | 57 |  |
| CHAPTER 18 REDACTION                   |    |  |
| Importance of Proper Redaction         | 58 |  |
| Save a Copy First                      | 58 |  |
| Text-Searchable PDF: Search and Redact | 58 |  |
| Redact Area                            | 60 |  |
| Redaction Properties                   | 61 |  |
| Apply Redactions                       | 61 |  |
| AI Powered Redaction                   | 62 |  |

#### **CHAPTER 19 SECURITY FOR PDF FILES**

| assword Security63 |
|--------------------|
|--------------------|

#### **CHAPTER 20 ELIMINATING PDF HIDDEN CONTENT**

#### **CHAPTER 21 FILLABLE FORMS**

| Draft the Background Form        |    |
|----------------------------------|----|
| Detect Form Fields               |    |
| Clean Up the Form                | 67 |
| Add A Submit Button to Your Form |    |

#### **CHAPTER 22 HEADERS, FOOTERS, & BATES NUMBERING**

| Headers and Footers | 71 |
|---------------------|----|
| Bates Numbering     | 73 |

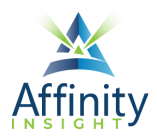

# CHAPTER 18 **REDACTION**

Can't find it? Something missing? Instructions not clear? Email manuals@affinityconsulting.com.

# Importance of Proper Redaction

The importance of properly redacting a document cannot be understated. **Using the Redaction tools, as described in this chapter, is the only proper way to redact information.** Any other method may result in the disclosure of redacted information. One merely needs to read the news to see prominent attorneys in trouble for improperly redacting documents.

# Save a Copy First

Start by creating a copy of your PDF. **Redactions cannot be undone unless the PDF is closed without saving changes.** 

## Text-Searchable PDF: Search and Redact

To search for text and redact, select Protect ribbon + Mark for Redaction + Search and Redact.

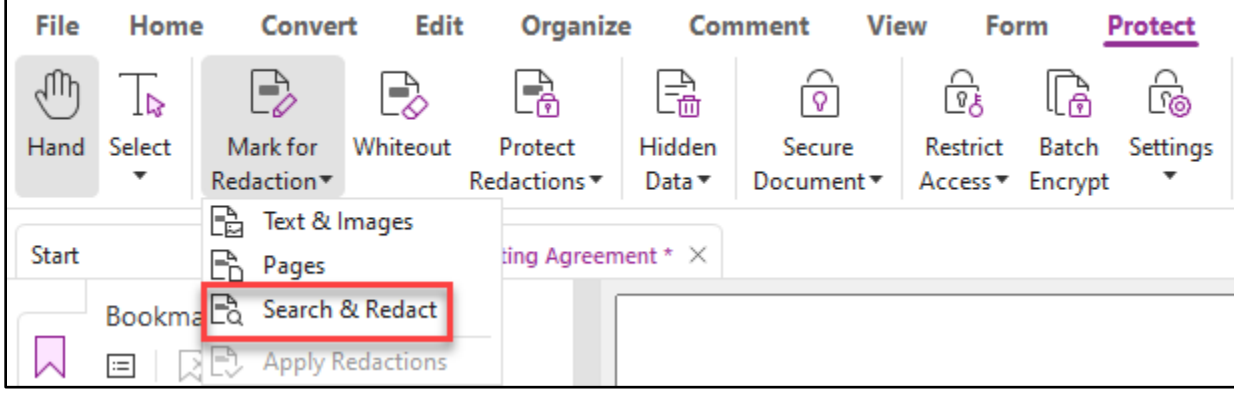

FIGURE 18-1

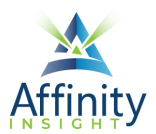

Set your search terms in the **Search pane**.

| Format Search X                                                                          |        |
|------------------------------------------------------------------------------------------|--------|
| Where would you like to search?                                                          |        |
| In the current PDF document                                                              | $\sim$ |
| Esktop                                                                                   | $\sim$ |
| Match exact word or phrase                                                               | $\sim$ |
| What word or phrase would you like to se                                                 | arch   |
| for:                                                                                     |        |
| John Doe                                                                                 | ۲      |
| John Doe                                                                                 | 0      |
| John Doe<br>Whole Words Only                                                             | 8      |
| Tor?<br>John Doe<br>Whole Words Only<br>Case-Sensitive                                   | ۲      |
| Tor?<br>John Doe<br>Whole Words Only<br>Case-Sensitive<br>Stemming<br>Highlight All Text | ۲      |

FIGURE 18-2

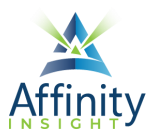

### Redact Area

1. Mark your redactions next. Select **Protect ribbon + Mark for Redaction + Text & Images**.

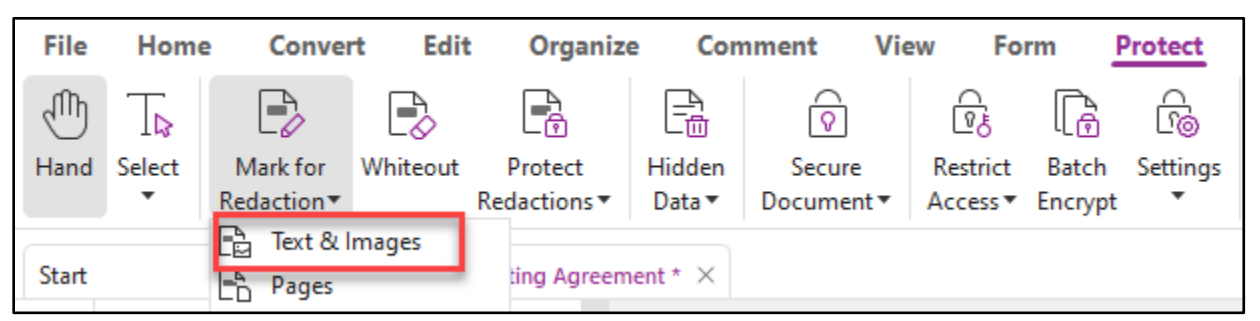

2. To redact a region or area, using your mouse, simply click and drag over an area, as represented in the larger red rectangle below.

| STEVEN R. SCHOENY<br>Director | Historic Commis                                                                 |
|-------------------------------|---------------------------------------------------------------------------------|
| City of Columbus   Departme   | Review Applica<br>Int of Development   Historic Preservation Office   50 W. Gay |
| APPLICANT INFO                | RMATION (please type or print legibly)                                          |
| Property Address              | Street, Columbus, OH 43205                                                      |
| Applicant Name*               | aul J Unger<br>he owner, s/he must be authorized by the owner to co             |

FIGURE 18-3

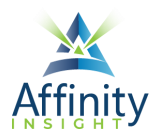

# **Redaction Properties**

To change the redaction properties, right click in the redacted area and click on **Properties**. You can change the redacted area fill color or add overlay text.

| earance General Revie         | ew History                                                                                                    |
|-------------------------------|----------------------------------------------------------------------------------------------------|
| Redacted Area Fill Color:     | Use Overlay Text                                                                                                    |
| Overlay Text                  |                                                                                                    |
| Font: Helvetica               | $\sim$                                                                                                    |
| Font Size: 10 $\sim$          | Font Color:                                                                                                    |
| Text Alignment: 💿 📄           |                                                                                                    |
| Auto-Size text to fit         | redaction region                                                                                                    |
| Repeat Overlay Text           | t                                                                                                    |
| Oustom Text:                  |                                                                                                    |
| O Redaction Code:             |                                                                                                    |
| Code Sets:                    | Code Entries:                                                                                                    |
| U.S. FOIA<br>U.S. Privacy Act | (b) (1) (A)<br>(b) (1) (B)<br>(b) (2)<br>(b) (3) (A)<br>(b) (3) (B)<br>(b) (4)<br>(b) (4)<br>(c) (4)<br>(c) (4)<br>(c) (4)<br>(c) (c) (c) (c) (c) (c) (c) (c) (c) (c) |
| Add Selected Entry            | / Edit Codes                                                                                                    |

FIGURE 18-4

## Apply Redactions

To apply the redactions, **Protect ribbon → Mark for Redaction → Apply Redactions**. The redactions cannot be undone unless you exit the document without saving your changes.

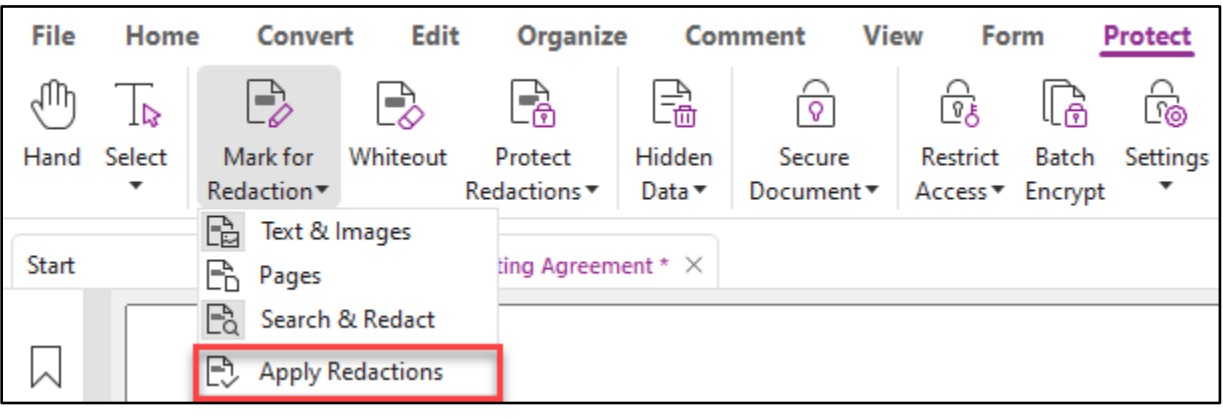

FIGURE 18-5

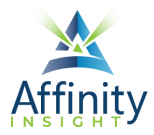

# AI Powered Redaction

Foxit Smart Redact, an optional add-in for PDF Editor, makes it faster to redact documents using the power of AI. You can learn more at <u>https://www.foxit.com/smart-redact/</u>.

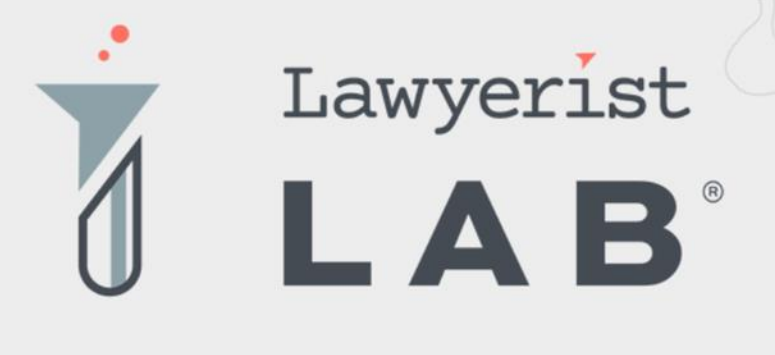

# Ready to create the law firm of your dreams?

Our small firm-focused coaching program is here to guide you on your journey to a healthy firm. Lawyerist Lab is the place for innovative, modern, and entrepreneurial small law firm owners who want to explore better ways to do law.

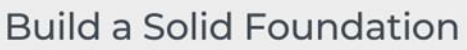

Learn to remove roadblocks to build and streamline the strategy and systems that help your practice run smoothly.

#### Get Expert Guidance

Our team of expert coaches are small business owners themselves, ready to help you eliminate uncertainty and indecision, and find freedom in your firm.

#### Be Part of the Community

Join a robust and engaged community of likeminded small law firm owners and find the support and encouragement to help you thrive.

Visit lawyerist.com/coaching to learn more!